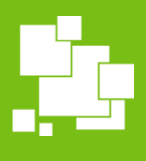

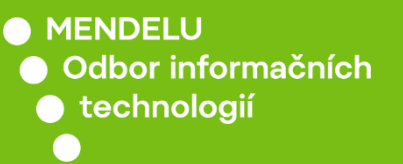

Další systémy

## Instalace Statistica 14

Návod pro české Windows

oit.mendelu.cz

### Podmínky pro instalaci

- internetové připojení do pevné (kabelové) univerzitní sítě nebo přes VPN (pro VPN návod navštivte: <u>https://tech.mendelu.cz/24970-virtualni-privatni-sit</u>)
- operační systém Win 10-11
- instalovat mohou pouze uživatelé s administrátorskými právy
- všechny předchozí verze nutno odinstalovat: Ovládací panely -> Programy a funkce - vyhledat program STATISTICA, pravým tlačítkem myši vybrat Odinstalovat

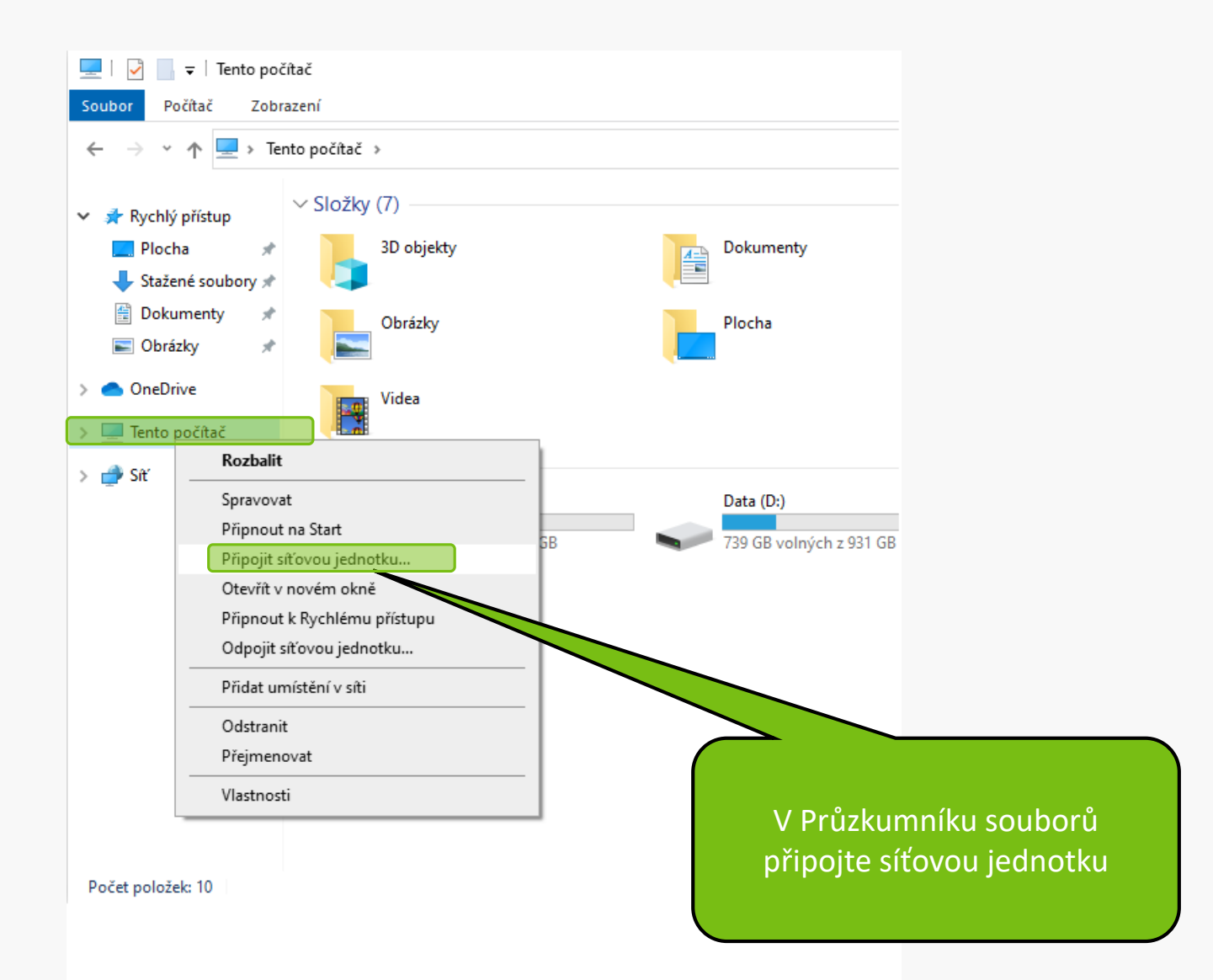

#### 🔶 🛭 🍕 Připojit síťovou jednotku

#### Kterou síťovou složku chcete připojit?

Zadejte písmeno jednotky a složku, ke které se chcete připojit:

| Jednotka: | Z: ~                                                                  |
|-----------|-----------------------------------------------------------------------|
| Složka:   | \\licencestat1.mendelu.cz\statistica                                  |
|           | Příklad: \\server\složka                                              |
|           | Znovu připojit při přihlášení                                         |
|           | 🔽 Připojit pomocí jiných přihlašovacích údajů                         |
|           | Připojit k webovému serveru, na který lze ukládat dokumenty a obrázky |
|           |                                                                       |
|           |                                                                       |
|           |                                                                       |
|           |                                                                       |
|           | Dokončit Zrušit                                                       |

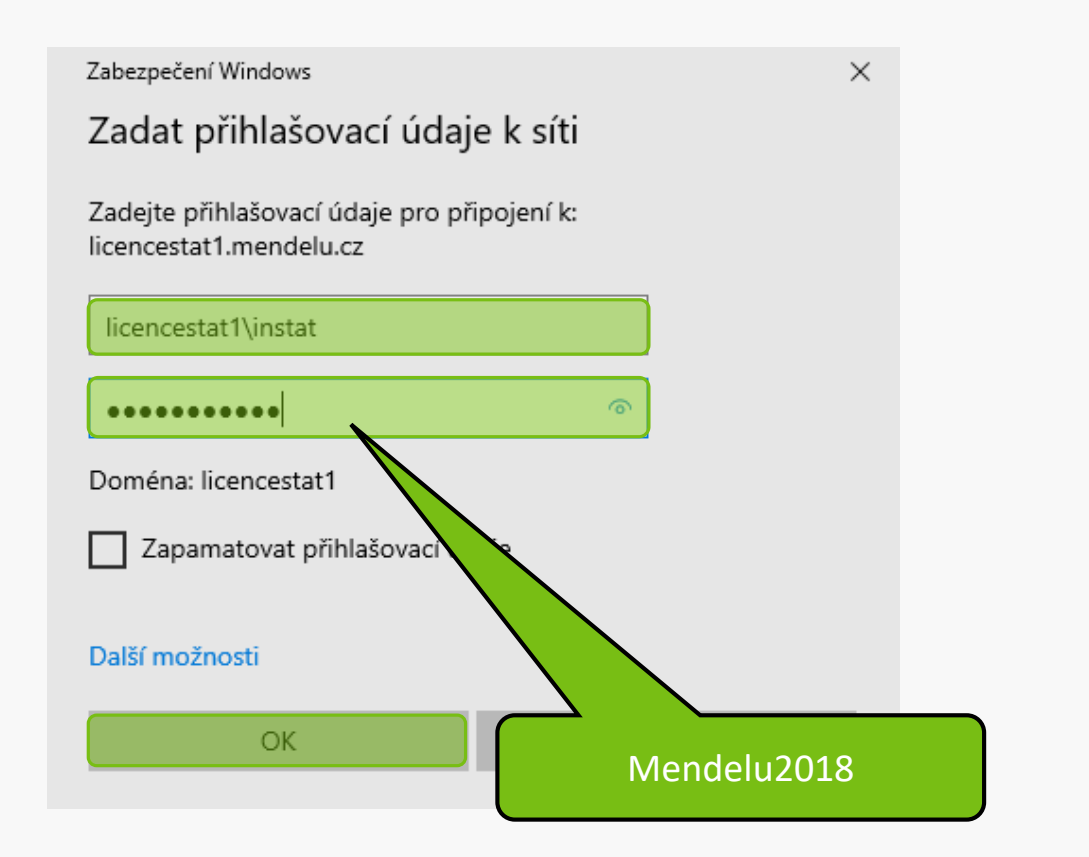

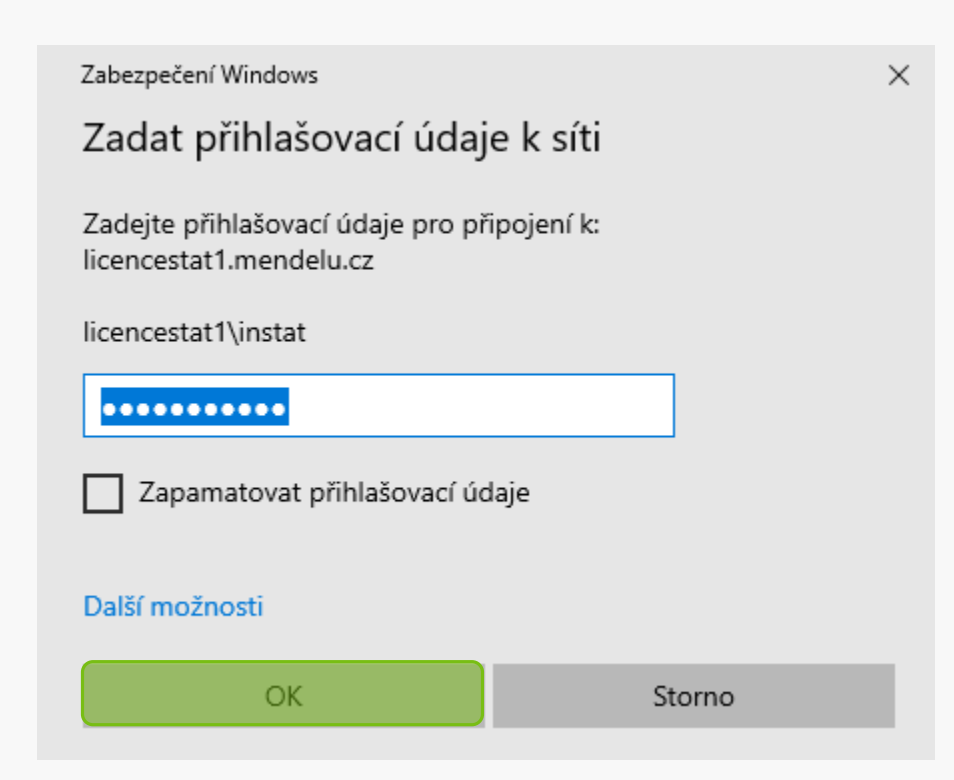

| 👳   🗹 📙 🖛                                   |         |                   | Spravovat                      | statistica (\\licencestat1) | (Z:)                 |          | -     |      | ×       |
|---------------------------------------------|---------|-------------------|--------------------------------|-----------------------------|----------------------|----------|-------|------|---------|
| Soubor Domů                                 | Sdílení | Zobrazení         | Nástroje pro jednotky          |                             |                      |          |       |      | ~ ?     |
| $\leftarrow \rightarrow \cdot \uparrow \Xi$ | > Tent  | o počítač 🔸 stati | istica (\\licencestat1) (Z:) → |                             | ~ 0                  | ۍ        |       |      | P       |
|                                             |         | Název             | ^                              | Datum změny                 | Тур                  | Velikost |       |      | ^       |
| Rychlý přístup                              |         | DataMiner         |                                | 07.07.2022 8:20             | Složka souborů       |          |       |      |         |
| Plocha                                      |         | en 🔤              |                                | 07.07.2022 8:20             | Složka souborů       |          |       |      |         |
| Stažené soubo                               | ory ≉   | Examples          |                                | 07.07.2022 8:19             | Složka souborů       |          |       |      |         |
| 🔮 Dokumenty                                 | *       | 📕 java            |                                | 07.07.2022 8:20             | Složka souborů       |          |       |      |         |
| 📰 Obrázky                                   | 1       | Licensing         |                                | 07.07.2022 8:21             | Složka souborů       |          |       |      |         |
| obr                                         |         | Pythonlib         |                                | 07.07.2022 8:20             | Složka souborů       |          |       |      |         |
| • 0 • D :                                   |         | ScriptEngine      | es                             | 07.07.2022 8:20             | Složka souborů       |          |       |      |         |
| OneDrive                                    |         | Support           |                                | 07.07.2022 8:20             | Složka souborů       |          |       |      |         |
| 💻 Tento počítač                             |         | SupportScrip      | pts                            | 07.07.2022 8:20             | Složka souborů       |          |       |      |         |
| A                                           |         | - TextMiner       |                                | 07.07.2022 8:20             | Složka souborů       |          |       |      |         |
| 📺 Sit                                       |         | Workstation       | Installer                      | 07.07.2022 8:21             | Složka souborů       |          |       |      |         |
|                                             |         | Workstation       | Installer 32                   | 07.07.2022 8:21             | Složka souborů       |          |       |      |         |
|                                             |         | actctx.py         |                                | 07.12.2020 21:02            | Soubor PY            | 4 kB     |       |      |         |
|                                             |         | 🗟 ActiveDatab     | aseSoftware.ActiveQuel         | 07.12.2020 20:57            | Rozšíření aplikace   | 4 191 kB |       |      |         |
|                                             |         | ActiveDatab       | aseSoftware.EventMetadata      | P. 2020 20:57               | Rozšíření aplikace   | 99 kB    |       |      |         |
|                                             |         | 🗟 ActiveDatab     | aseSoftware.ExpressionEdit     | or 0 57                     | Rozšíření aplikace   | 438 kB   |       |      |         |
|                                             |         | 🗟 ActiveDatab     | aseSoftware.MSSQLMetada        | t 07.12.2                   | Rozšíření aplikace   | 97 kB    |       |      |         |
|                                             |         | 🗟 ActiveDatab     | aseSoftware.ODBCMetadat        | a 07.12.2020 2.             | sšíření aplikace     | 93 kB    |       |      |         |
|                                             |         | 🗟 ActiveDatab     | aseSoftware.OLEDBMetada        | ta 07.12.2020 20:57         | elikace              | 95 kB    |       |      |         |
|                                             |         | 🗟 ActiveDatab     | aseSoftware.OracleMetadat      | a 07.12.2020 20:57          |                      | 95 kB    |       |      |         |
|                                             |         | 🗟 ActiveDatab     | aseSoftware.UniversalMeta      | <b></b> 07.12.2020 20:57    |                      | 88 kB    |       |      |         |
|                                             |         | 🗟 ActiveQuery     | /Builder.Core.dll              | 07.12.2020 20:5             | Due to stale :       |          |       |      | :       |
|                                             |         | ActiveQuery       | /Builder.Core.xml              | 07.12.2020 20               | ro instalac          | TStati   | stica | 54 D | πр      |
| Počet položek: 543                          |         |                   |                                |                             | ا ب ا م ا م کار بر ا |          |       |      | 4 - II. |

Pro instalaci Statistica 64 bit přejděte do složky Workstation Installer, pro instalaci Statistica 32 bit do složky Workstation Installer 32

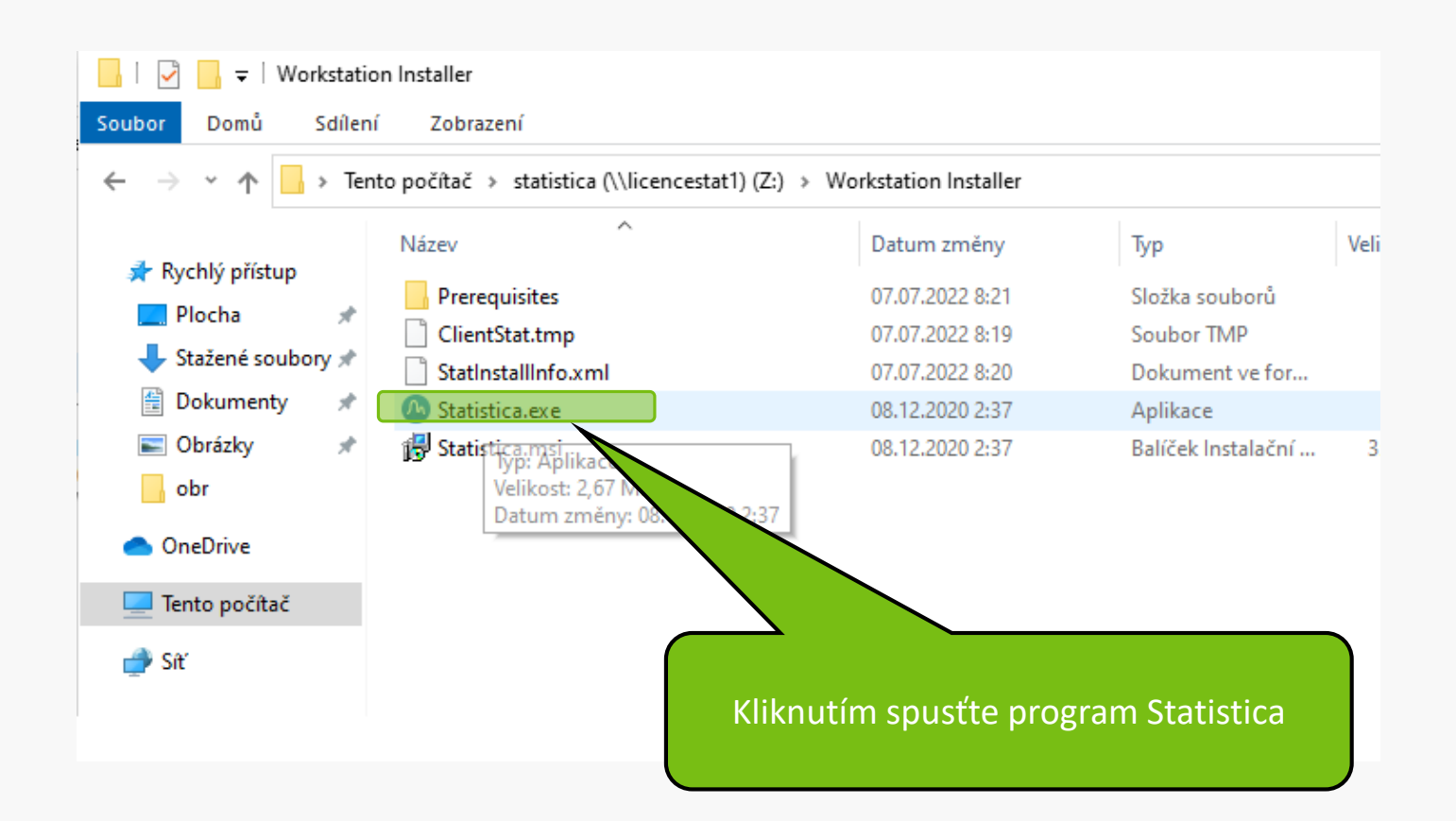

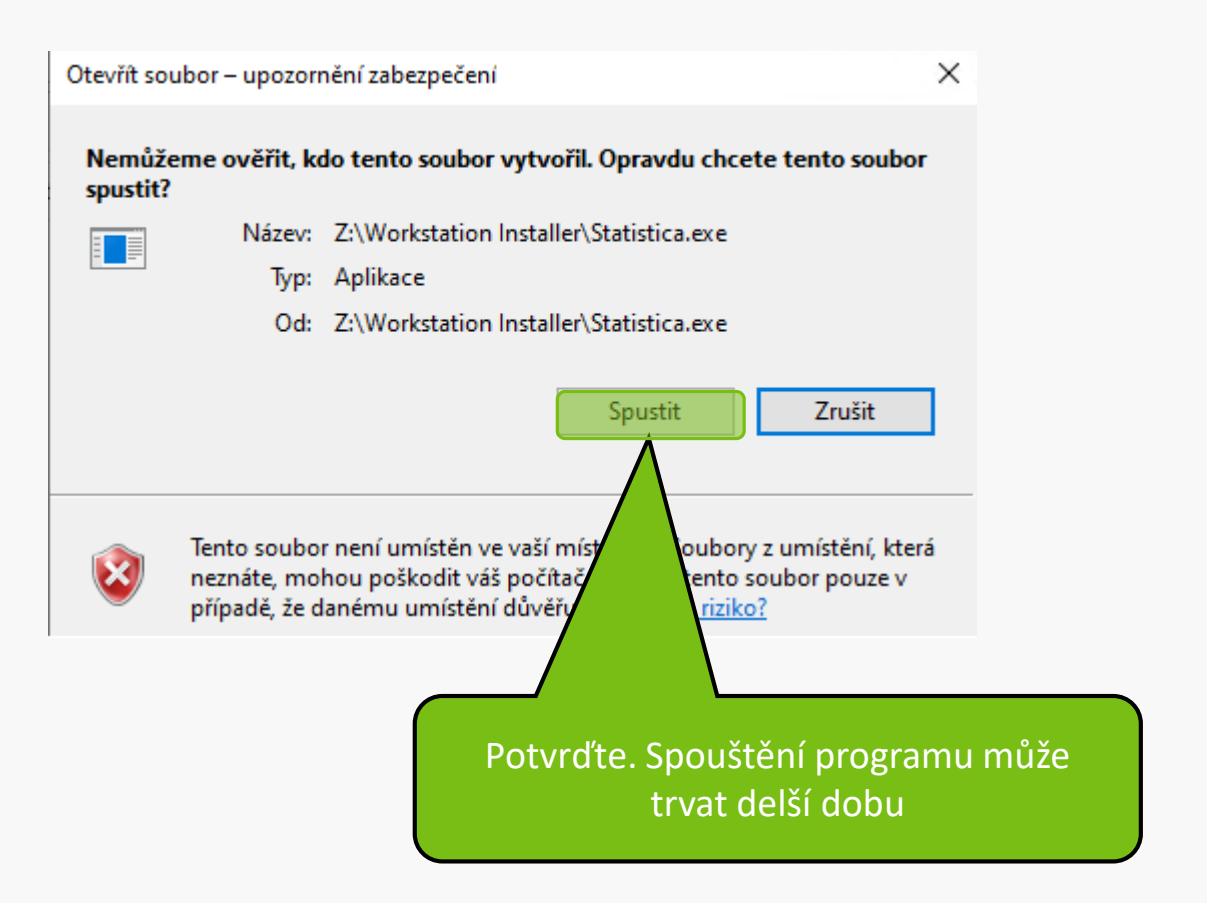

#### 🔼 Statistica Setup

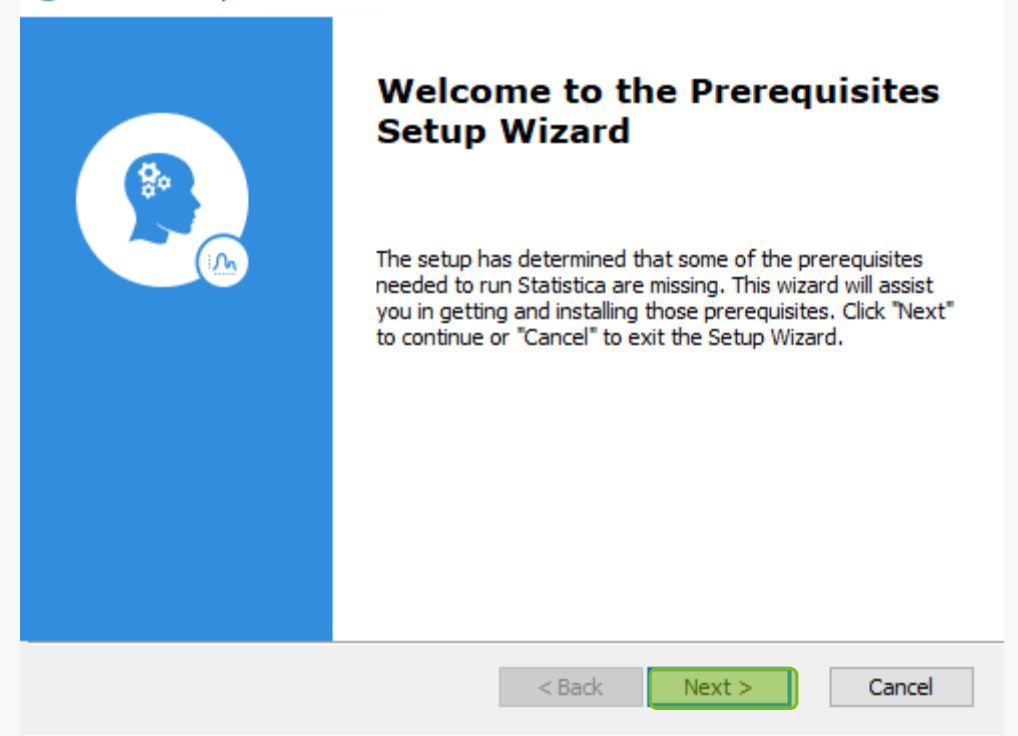

#### Х

| 心 Statistica Setup                                                                                                    |                                            | ×                                |
|----------------------------------------------------------------------------------------------------|--------------------------------------------|----------------------------------|
| Prerequisites<br>Select which prerequisites will be installed                                                                                                    |                                            | In                               |
| Name        NET Framework 4.6.1        Visual C++ Redistributable for Visual Studio 2015-2019 x8        Visual C++ Redistributable for Visual Studio 2015-2019 x8 | Required<br>54 14.24.2812<br>36 14.24.2812 | Found<br>Installed<br>14. 12. 25 |
| <                                                                                                    |                                            | >                                |
| Advanced Installer                                                                                                    | Next >                                     | Cancel                           |

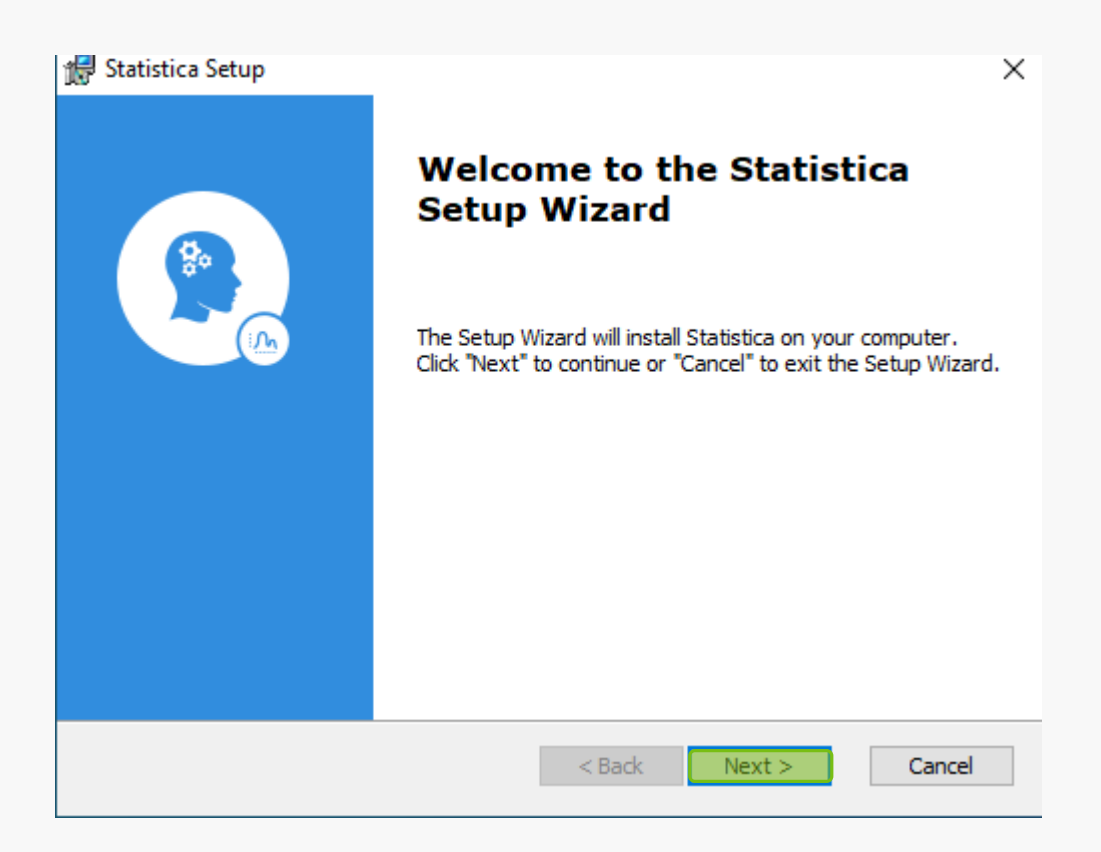

| 🛃 Statistica Setup   |                                                                                                    | ×    |
|----------------------|----------------------------------------------------------------------------------------------------|------|
| Choose Setup Type    |                                                                                                    |      |
| Choose the setup typ | be that best suits your needs                                                                                                    | 1)1  |
|                      | <b><u>Typical</u></b><br>Installs the most common program features. Recommended for most users.                                                   |      |
|                      | Custom<br>Allows users to choose which program features will be installed<br>and where they will be installed. Recommended for advanced<br>users. |      |
| Advanced Installer   |                                                                                                    |      |
|                      | < Back Next > Car                                                                                                    | ncel |

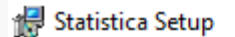

#### **Ready to Install**

The Setup Wizard is ready to begin the Statistica installation

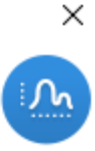

Click "Install" to begin the installation. If you want to review or change any of your installation settings, click "Back". Click "Cancel" to exit the wizard.

Advanced Installer

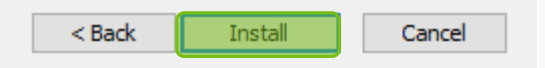

| 🙀 Statistica Setup | ×                                                   |
|--------------------|-----------------------------------------------------|
| <b>B</b>           | Completing the Statistica<br>Setup Wizard           |
|                    | Click the "Finish" button to exit the Setup Wizard. |
|                    | 🗌 View log file                                     |
|                    | Launch Statistica                                   |
|                    |                                                     |
|                    |                                                     |
|                    |                                                     |
|                    | < Back <b>Finish</b> Cancel                         |

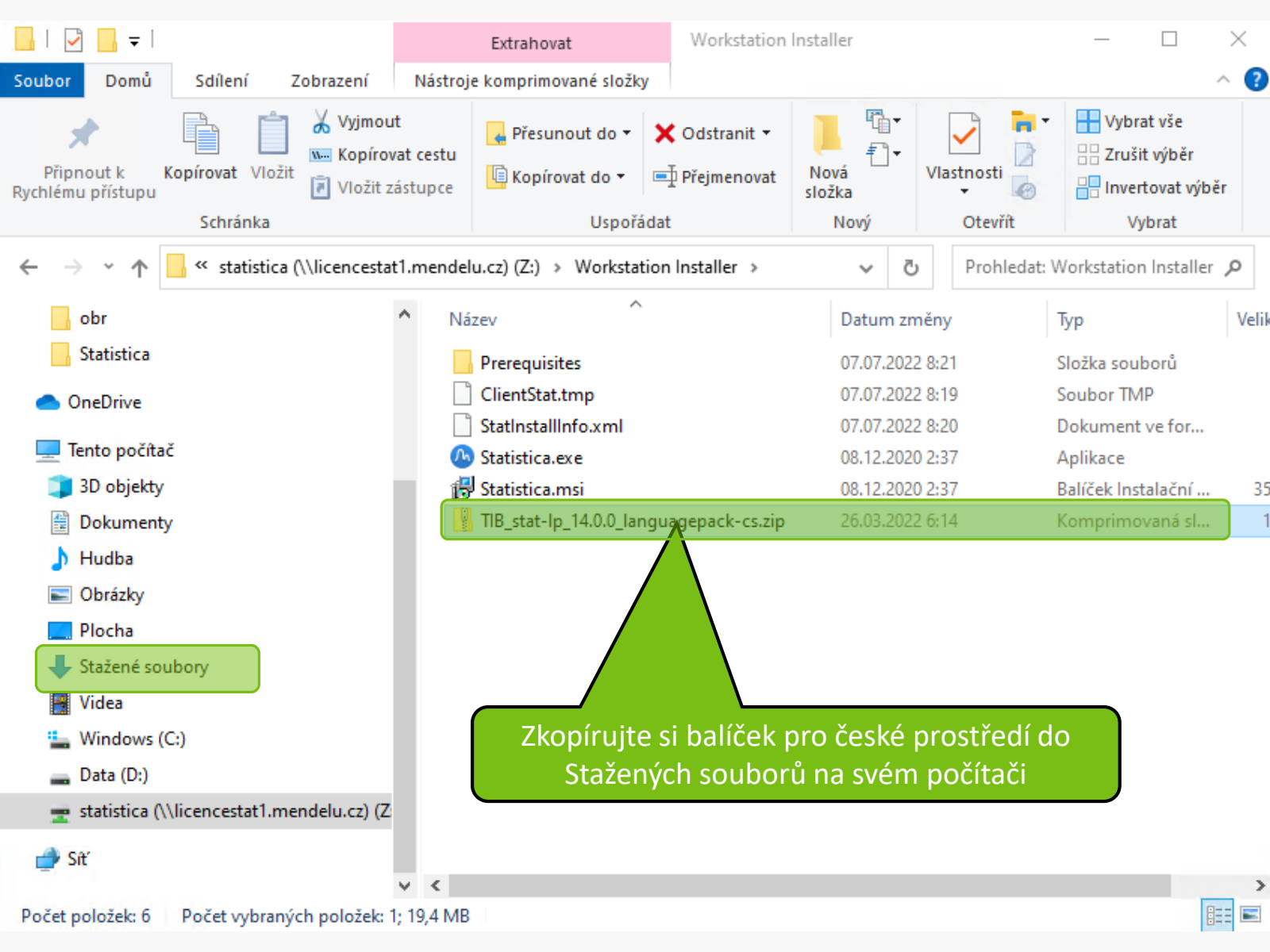

| Soubor Domů Sdílení Zo Obnovit předchozí verze                                                                                                    | ^ ?   |
|----------------------------------------------------------------------------------------------------|-------|
|                                                                                                    |       |
| Dokumenty Sobrázky                                                                                                    |       |
| Statistica cs Sdílet na Skypu                                                                                                    |       |
| Stažené soubory 🚊 Dokumenty Extrahovat vše                                                                                                    |       |
| Rozbalit de 7-Zip                                                                                                    |       |
| ← → · ↑ <sup>II</sup> / <sub>I</sub> « Stažené sou CRC SHA → <sup>I</sup> / <sub>2</sub> <sup>I</sup> / <sub>2</sub> Prohledat: TIB_stat-lp_14.0.0_I. | Q     |
| Připnout na Start                                                                                                    |       |
| obr Extension Controlovat pomocí Microsoft Defender Komprimovaná veli                                                                                 | Chrár |
| Statistica 🖻 Sdílet :ka souborů                                                                                                    |       |
| > Otevřít v programu istica Macro 1 kB                                                                                                    | Ne    |
| ✓ Tento počítač           Udělit přístup pro         > istica Macro         1 kB                                                                      | Ne    |
| >      Odeslat                                                                                                    |       |
| > 🔮 Dokumenty Vyjmout                                                                                                    |       |
| > 👌 Hudba Kopírovat                                                                                                    |       |
| > 🔄 Obrázky Odstranit                                                                                                    |       |
| > Přejmenovat                                                                                                    |       |
| Vlastnosti                                                                                                    |       |
| > 🔢 TIB_stat-lp_14.0.0_languagepa cs.zır                                                                                                    |       |
| > 💽 Videa                                                                                                    |       |
| > 🖫 Windows (C:)                                                                                                    |       |
|                                                                                                    |       |
| Ve Stažené soubory, klikněte pravým tlačítkem                                                                                                    |       |
| 🔊 🛋 👘 na balíček s češtinou, z nabídky vyberte                                                                                                    | >     |
| Počel Extrahovat vše                                                                                                    |       |

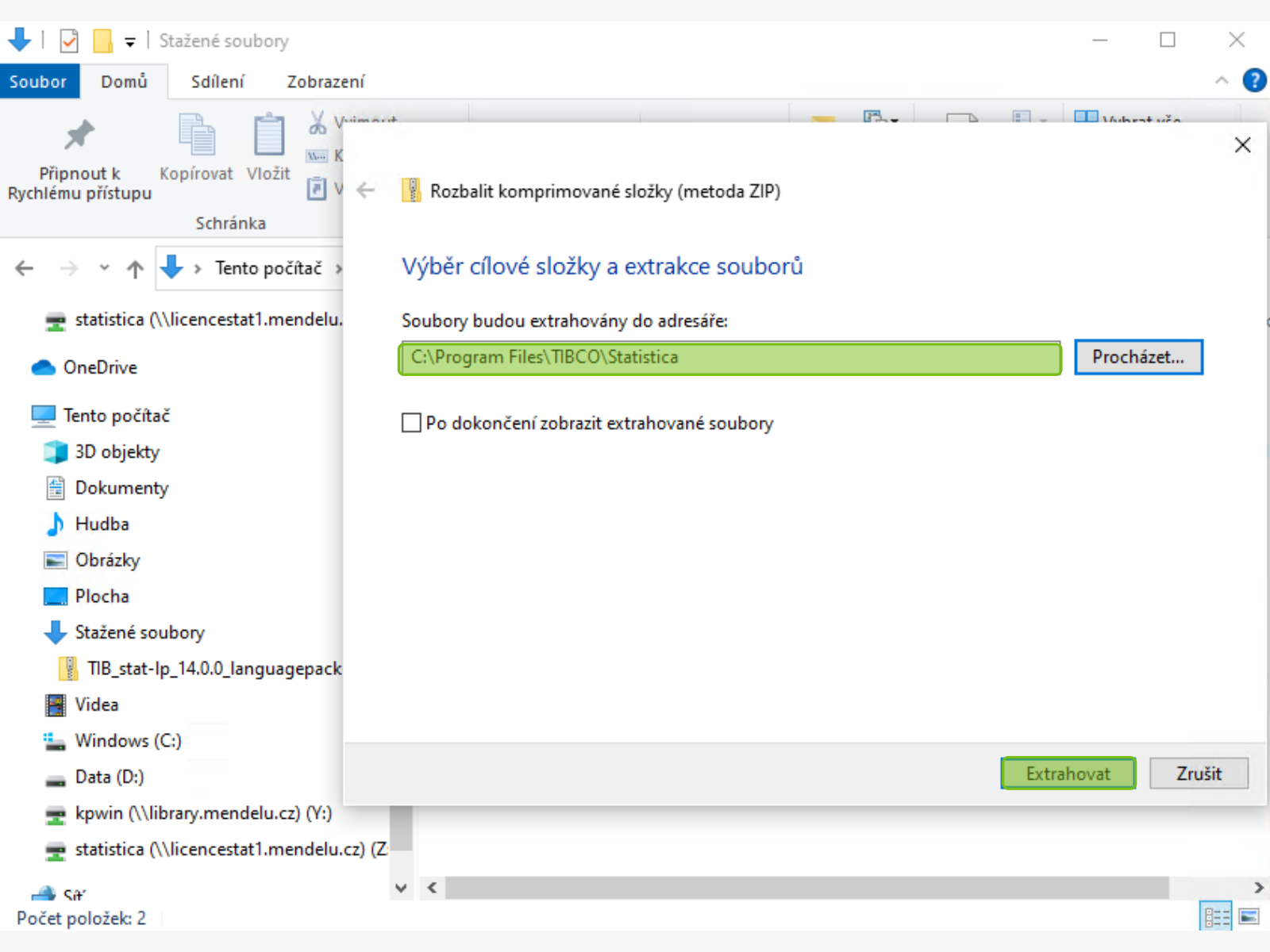

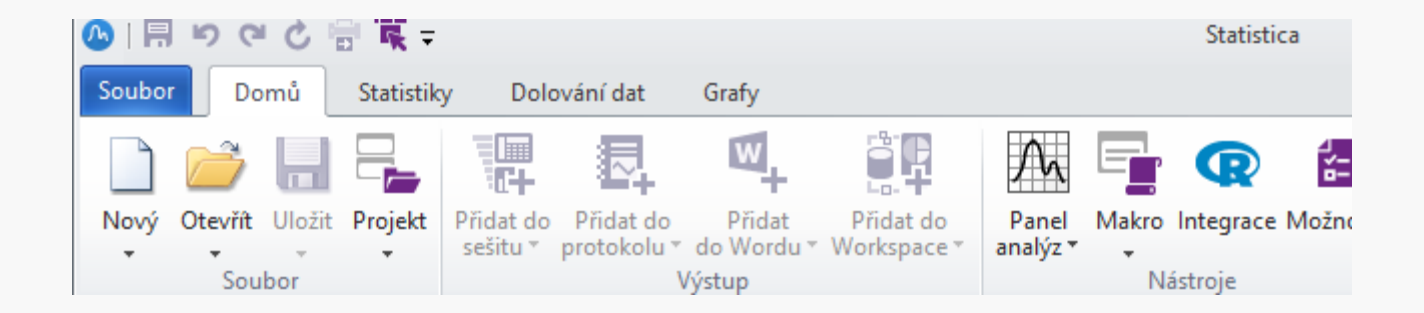

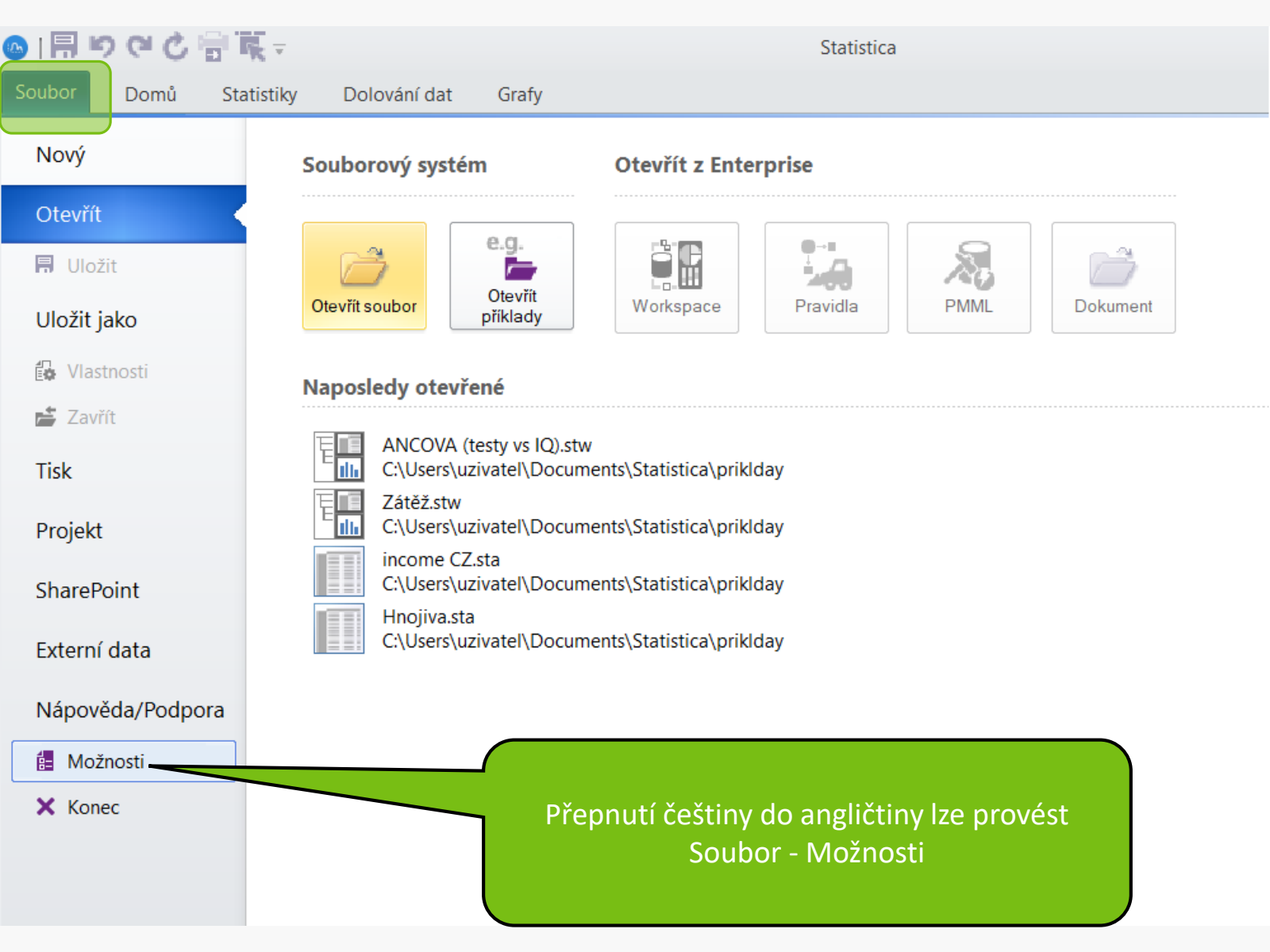

Zrušit

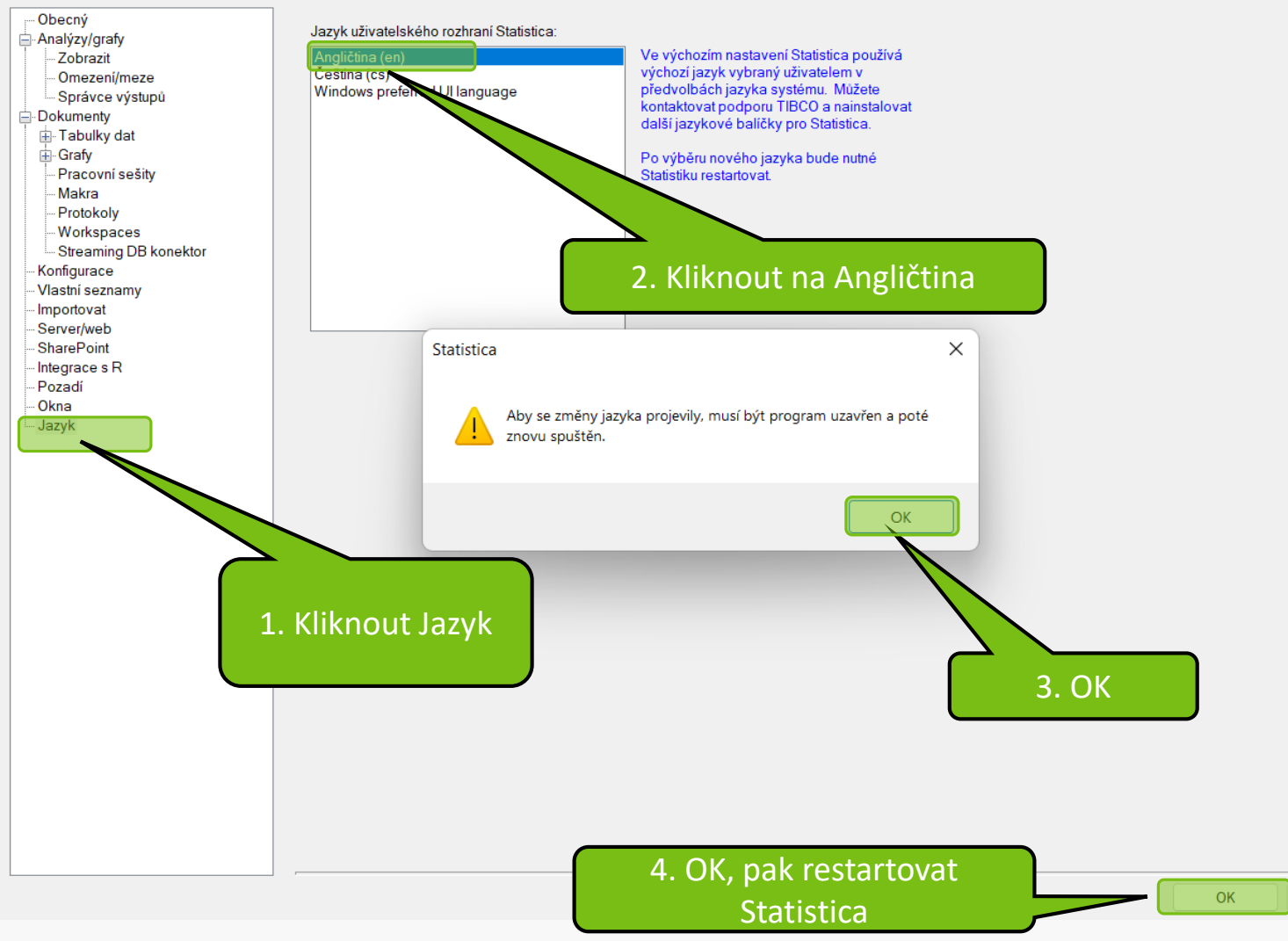

MENDELU
 Odbor informačních
 technologií

# Návod připravil

### Odbor informačních technologií MENDELU

oit.mendelu.cz